# **Integrieren Sie RevealX 360 mit QRadar**

Veröffentlicht: 2024-11-03

Diese Integration ermöglicht es Ihnen, Metriken von RevealX 360 in IBM Security QRadar anzuzeigen, um Verhaltensinformationen über Ihre Umgebung zu gewinnen.

Um diese Integration zu konfigurieren, müssen Sie QRadar-Anmeldeinformationen erstellen und fügen Sie sie dann zur Konfiguration des ExtraHop App für QRadar.

# Anforderungen an das System

#### ExtraShop RevealX 360

- Ihr Benutzerkonto muss Privilegien 🛽 auf RevealX 360 für System- und Zugriffsadministration.
- Ihr RevealX 360-System muss mit einem ExtraHop verbunden sein Sensor mit Firmware-Version 8.8 oder höher.
- Ihr RevealX 360-System muss verbunden mit ExtraHop Cloud Services Z.

#### Q-Radar

• Sie benötigen IBM Security QRadar Version 7.4.1 FP2 oder höher.

## Anmeldedaten für die QRadar-Integration erstellen

- 1. Loggen Sie sich in RevealX 360 ein.
- 2. Klicken Sie auf das Symbol Systemeinstellungen 🍄 und klicken Sie dann Integrationen.
- 3. Klicken Sie auf das IBM Sicherheits-QRadar Fliese.
- Klicken Sie Anmeldeinformationen erstellen. Auf der Seite werden die generierte ID und das Geheimnis angezeigt.
- 5. Optional: Wenn Sie bereits Anmeldeinformationen für den REST-API-Zugriff erstellt haben, können Sie diese auf die Integration anwenden. Klicken Sie **Wählen Sie vorhandene Anmeldeinformationen**, wählen Sie einen Berechtigungsnachweis aus der Dropdownliste aus und klicken Sie dann auf **Wählen**.
- 6. Kopieren und speichern Sie die ID und das Geheimnis, die Sie benötigen, um die ExtraHop-App für QRadar zu konfigurieren.
- 7. Klicken Sie Erledigt.

Die Anmeldeinformationen werden auch dem hinzugefügt ExtraHop REST-API-Anmeldeinformationen Seite , auf der Sie den Status der Anmeldeinformationen anzeigen, die ID kopieren oder die Anmeldeinformationen löschen können.

#### Nächste Schritte

Installieren und konfigurieren Sie die ExtraHop App für QRadar.

# Installieren und konfigurieren Sie die ExtraHop App für QRadar

- 1. Laden Sie das herunter ExtraHop App für QRadar 🛽 von der IBM App Exchange-Website.
- 2. Klicken Sie im rechten Bereich der Download-Site auf **Ansicht** neben Dokumentation, um ein PDF des App-Benutzerhandbuchs herunterzuladen.
- 3. Installieren und konfigurieren Sie das Add-on gemäß den Anweisungen im Benutzerhandbuch.
- 4. Geben Sie in den folgenden Konfigurationsfeldern den Anmeldedaten Sie haben für die QRadar-Integration Folgendes erstellt und kopiert:

### • Authentifizierungs-ID

## Geheimer Schlüssel

#### Nächste Schritte

Exportieren Sie RevealX 360-Metriken und zeigen Sie sie in QRadar gemäß den Anweisungen im Benutzerhandbuch der ExtraHop-App für QRadar an.